2020年4月

## My まっぷラン+マニュアル(利用者登録編)

## 1. My ページ利用者登録

My マップを作成するためには、My ページの新規利用者登録が必要です。利用者 ID に e-Mail アドレスを使用します。登録者自身で受信可能メールアドレスを用意して下さい。 ※パソコン用メールアドレスを強く推奨します。スマホやタブレットでも登録は可能です が、地図作成が非常に困難になります。

## 1.1. 利用者登録

(1) WEB ブラウザー(Google Chrome を推奨)で下の URL を開いて下さい。

URL: https://mmrp.midimic.jp/

|     | Myまっぷラン+                                                       |                                 |                                                            | 近着情報 活動報         | 告 Myページへ 新規利用者登録  |
|-----|----------------------------------------------------------------|---------------------------------|------------------------------------------------------------|------------------|-------------------|
|     | ポータルサイト<br>ょうこそMyまっぷラン+ボータルサイト<br>個人または地区の避難計画が作れます。<br>Myページへ | ^                               |                                                            |                  |                   |
|     | (個人の取組)<br>個人の避難経路や避難のタイミングなどからなるご自<br>の避難計画を作っておきましょう。        | す<br>身 地区の皆さんで検討し<br>ま          | <ul> <li>地区の取組</li> <li>など数件のなどを作って<br/>さきましょう。</li> </ul> | これまでの経動<br>成の促進を |                   |
| (2) | Myまっぷラン+とは<br>「新規利用者登録」な                                       | を選択(ク                           | ·リック)                                                      |                  |                   |
|     | Myまっぷラン+                                                       | ポータル                            | サイト 新着情報 活動報告                                              | 役立ち情報 N          | Ayページログイン 新規利用者登録 |
|     | 新規利用者登録                                                        |                                 |                                                            |                  |                   |
|     | 新規利用者登録 新規に利用者登録をご希望の方は、ご自身が受け<br>入力されたメールアドレス現にバスワードを表述       | 言可能なメールアドレスを <i>入</i><br>らりします。 | カして利用者登録を行ってくだ                                             | iðu.             |                   |
|     | >ールアトレスは、ユーサIDとして利用します。                                        | メールアドレス<br>お名前 (ニックネーム)         | info@geowork.co.jp<br>マニュアル作成ユーザ                           | )                |                   |

利用者登録 / キャンセル

- メールアドレス:利用者自身が受信可能なメールアドレスを入力
- お名前(ニックネーム):通称などを指定して下さい。本名を入れる必要はありません。
- 「利用者登録」ボタンを選択
- メール送信済画面が表示されたらー旦ブラウザーを閉じて受信メールを確認して下 さい。

| Myまっぷラン+                                                            | ポータルサイト | 新着情報 | 活動報告 | 役立ち情報 | Myページログイン | 新規利用者登録 |
|---------------------------------------------------------------------|---------|------|------|-------|-----------|---------|
| 利用者登録完了                                                             |         |      |      |       |           |         |
| 利用者登録完了                                                             |         |      |      |       |           |         |
| 入力したメールアドレス「info@geowork.co.jp」宛にパスワードをお送りしました。<br>確認の上、ログインしてください。 |         |      |      |       |           |         |
|                                                                     | Myページロ  | グイン  |      |       |           |         |
|                                                                     |         |      |      |       |           |         |

(3) 受信メールを確認してメール内のリンクをクリックする

| [Myまっぷラン+Myページ] 利用者登録完了                                                                               |  |  |  |  |
|----------------------------------------------------------------------------------------------------|--|--|--|--|
| WordPress <wordpress@mmrp.midimic.jp><br/>宛先:</wordpress@mmrp.midimic.jp>                             |  |  |  |  |
| Myまっぷラン+Myページ 利用者登録が完了しました<br>ユーザID、パスワードは以下の通りです                                                     |  |  |  |  |
| <u>ユーザID:info@geowork.co.jp</u><br>パスワード:9vxEy9WG ←パスワードを記録                                           |  |  |  |  |
| 以下のURLから利用を開始してください                                                                                   |  |  |  |  |
| <u>https://mmrp.midimic.jp/mypage/mypagelogin?key=k24bu2yoyKbNo0R61QFy&amp;login=info</u> ′ ←このURLで開く |  |  |  |  |
| Myまっぷラン+ ポータルサイト<br><u>https://mmrp.midimic.jp/mmrp/</u>                                              |  |  |  |  |

(4) ユーザ ID と記録したパスワードでログイン

| Myまっぷラン+                                                                       | ポータル                                           | サイト 新着情報   | 活動報告     | 役立ち情報 | Myページログイン | 新規利用者登録 |
|--------------------------------------------------------------------------------|------------------------------------------------|------------|----------|-------|-----------|---------|
| Myページログイン                                                                      |                                                |            |          |       |           |         |
| <b>Myページログイ</b><br>- 般利用者(住民ユーザ)、指導役<br>ユーザ登録時に指定したID(メール)<br>新規ユーザ(一般利用者)登録はこ | ユーザ共通のログイン画面です。<br>アドレス)とパスワードでログインして<br>ちらから。 | 下さい。       |          |       |           |         |
|                                                                                | ユーザー名(メールアドレス)                                 | info@geowo | rk.co.jp |       |           |         |
|                                                                                | パスワード                                          |            |          |       |           |         |
|                                                                                | I                                              | ログイン       |          |       |           |         |

## 1.2. パスワードの変更

My ページにログインが出来たらパスワードを変更して下さい。

| Myまっぷラン+                                                                | ポークルサイト 新着情報 活動報告 役立ち情報              |
|-------------------------------------------------------------------------|--------------------------------------|
| Myマップ一覧                                                                 |                                      |
| ようこそ「マニュアル作成ユー<br>ザ」さん                                                  | Myマップ一覧                              |
| ユーザID: info@<br>名前(ニックネーム):マニュアル作成<br>ユーザ<br>メールアドレス:info@geowork.co.jp | Myマップ一覧<br>マップはありません                 |
| 登録日:2021(34)-15<br>プロフィール変更)ログアウト<br>Myページメニュー                          | Myマップの編集<br>選択中のMyマップを編集します          |
| Myマップ一覧<br>Myまっぷうンの作成<br>Myタイムラインの作成                                    | Myマップのタイトル変更<br>選択中のMyマップのタイトルを変更します |
|                                                                         | Myマップの新規作成<br>Myマップを新規に作成します         |
| 操作説明書                                                                   | Myまっぷランの作成 (PDFダウンロード)               |

(1)「プロフィール変更」画面で新しいパスワードを入力して記憶(記録)して下さい。 パスワードを忘れてしまうと同じメールアドレスで利用者の再登録が出来なくなる ので注意して下さい。

| Myまっぷラン+                                                                             | ポータルサイト 新着情報 活動報告 役立ち情報                  |
|--------------------------------------------------------------------------------------|------------------------------------------|
| プロフィール変更                                                                             |                                          |
| ようこそ「マニュアル作成ユー<br>ザ」さん                                                               | プロフィール変更                                 |
| ユーザID: info@geowork.co.jp<br>名前(ニックネーム):マニュアル作成<br>ユーザ<br>メールアドレス:info@neowork.co.in | メールアドレス<br>家更できません<br>info@geowork.co.jp |
| 登録日:2021-04-16<br>プロフィール変更 / ログアウト                                                   | <b>名前 (ニックネーム)</b> マニュアル作成ユーザ            |
| Myページメニュー                                                                            |                                          |
| Myマップ一覧                                                                              |                                          |
| Myまっぷランの作成                                                                           | 変更 / キャンセル                               |

「変更」ボタンを選択すると My ページのトップページに戻ります。